## Sådan kommer du igang

- 1. Download Mileage Book Fleet app via App Store eller Google Play
- 2. Login med din bruger. Er det første gang du logger ind er det bedst at gøre på et tidspunkt hvor du ikke er i tidsknep således du sikrer dit login virker efter hensigt.
- 3. Hvis bookinger er påkrævet igennem opsætningen, skal du først lave en booking på det køretøj du gerne vil benytte. Læs her hvordan du booker et køretøj.
- 4. Gå fysisk hen til bilen og sørg for at være mindre en 5 meter fra bilen således du er sikker på din telefon's bluetooth signal kan finde bilen.
- 5. Næst vælger du menu punktet "Bilnøgle" i menu punktet i din app.
- 6. Her kan du vælge "Bluetooth" visning (anbefalet) eller sms visning.
  - 1. Kort visningen er anbefalet at benytte som standard. Den sender et bluetooth signal med det samme til bilen og den låser op inden for et par sekunder.
  - 2. SMS funktionen låser op ved at sende en sms til en ekstern netværksudbyder, som så sender besked til bilen om at låse op. Der kan opleves forsinkelser på denne funktion.

| Trin 1                                                                      | Trin 2                                                                                                    | Trin 3                                                                                                    |
|-----------------------------------------------------------------------------|----------------------------------------------------------------------------------------------------|----------------------------------------------------------------------------------------------------|
| 09.59 <b>1</b> 🕈 🛙                                                          | <b>D</b> 09.58 <b>1</b>                                                                                                    | 🗢 🚥 🛛 🗢 🚥                                                                                                    |
| Bilnøgle                                                                    | <kreak køretøj<="" th=""><th>&lt; Køretøj</th></kreak>                                                                                                 | < Køretøj                                                                                                    |
| Bluetooth SMS                                                               | KØRETØJ<br>Køretøj<br>FORD - KA<br>Farve<br>Ukendt<br>Mærke<br>FORD<br>Model<br>KA<br>Gear<br>Manuelt gear<br>Anhængesteel<br>Nej<br>Drivmid<br>Benzin | KØRETØJ<br>Køretøj<br>FORD - KA<br>Farve<br>Ukendt<br>Mærke<br>FORD<br>Model<br>KA<br>Gear<br>Manuelt gear<br>Anhængerteal<br>Nej<br>Drivmid<br>Benzin |
| 2 køretøjer<br>Søg igen<br>FORD - KA<br>Seneste køretøj<br>TOYOTA - AVENSIS | Lás Lás o                                                                                                    | op Lås Lås op                                                                                                    |
| Bilnegle Skader & fejl Kort Tjek ind Mere                                   |                                                                                                    |                                                                                                    |

## **Bluetooth visning**

## SMS visning

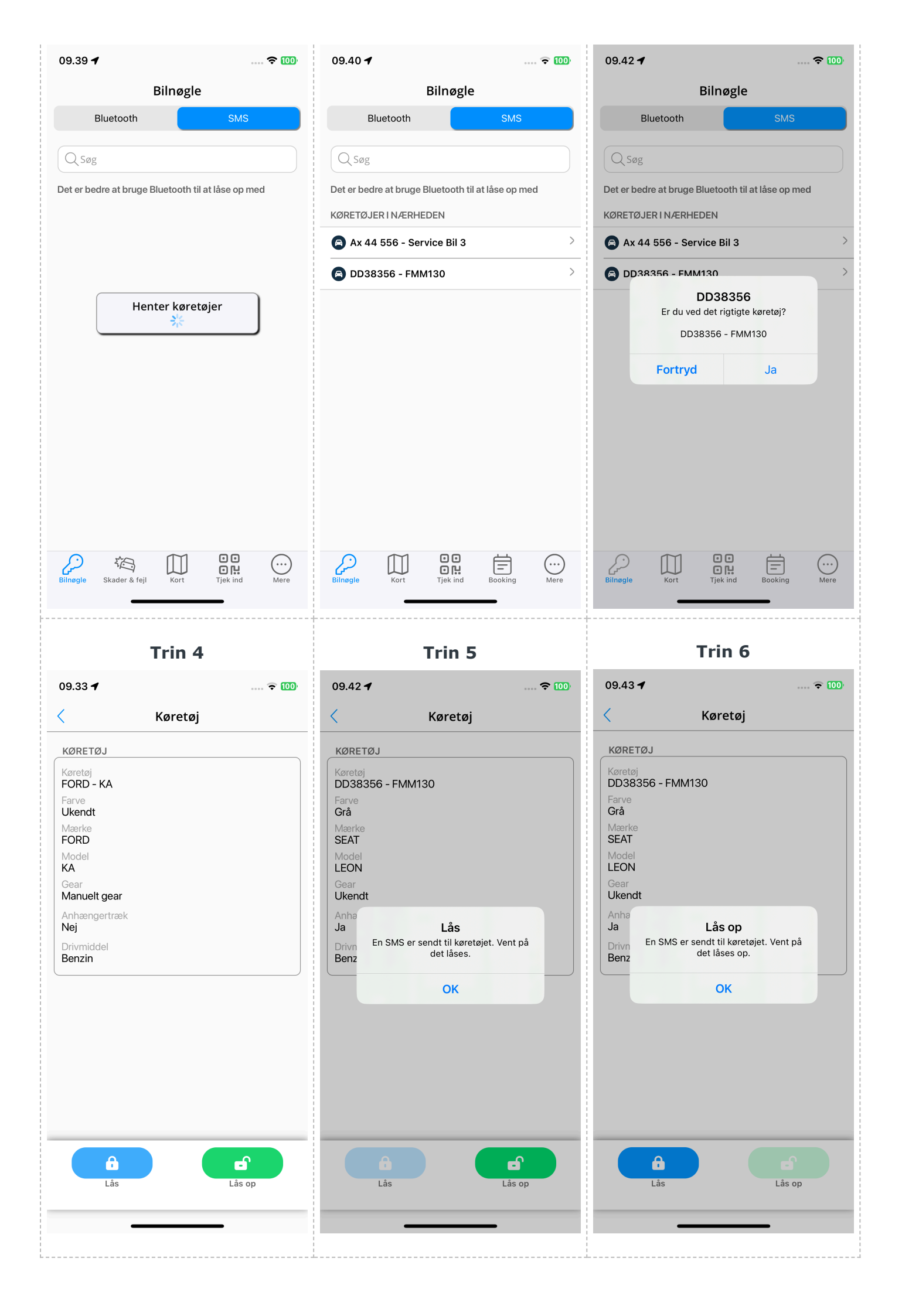

Hvis du ikke er tæt nok på køretøjet kan det være svært for app'en og finde køretøjet. Gå derfor så tæt på som muligt således du sikrer du kan låse køretøjet op.

Kan den stadigt ikke fremsøge nogen køretøjer selvom du står lige ved siden af, så vil du få en fejlbesked og blive bedt om at genstarte din app og forsøge igen.

Når køretøjet er låst eller låst op vil bildøren være din indikator på om bilen er låst eller ej. App'en vil ikke fremvise bilens status.